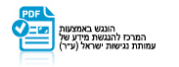

# מדריך מידע תכונות מוצר – אפליקציית Android:

- (VPN) גלישה בטוחה (VPN)
  - <u>WiFi סריקת</u> \*
  - <u>סריקת אנטי וירוס</u>
- הגנת זהות Identity Protection 🛠
  - הגנה על מכשירים נוספים 🛠

גלישה בטוחה:

התקנת גלישה בטוחה במכשיר מבצעת חסימה של אתרים מסוכנים ומונעת מהאקרים לגנוב מידע אישי רב ערך

.1 יש לפתוח את האפליקציה וללחוץ על הכפתור "קבלה של גלישה
בטוחה" בלשונית \_\_\_\_\_:

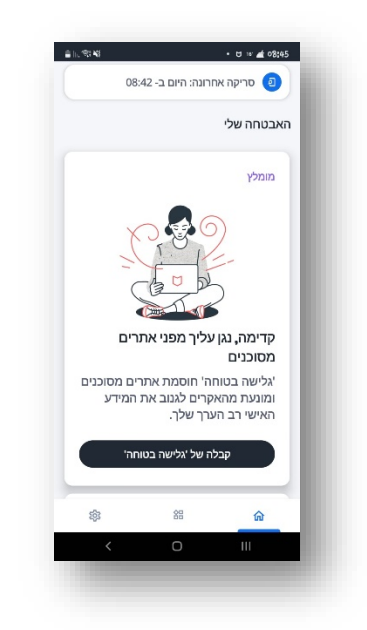

2. הסבר לפני התקנה של גלישה בטוחה במכשיר:

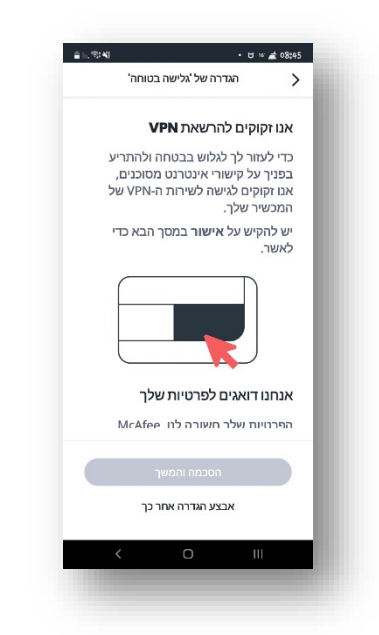

3. גלילה במסך מאפשר לקבל הסבר מפורט יותר על ידי לחיצה אחד הנושאים:

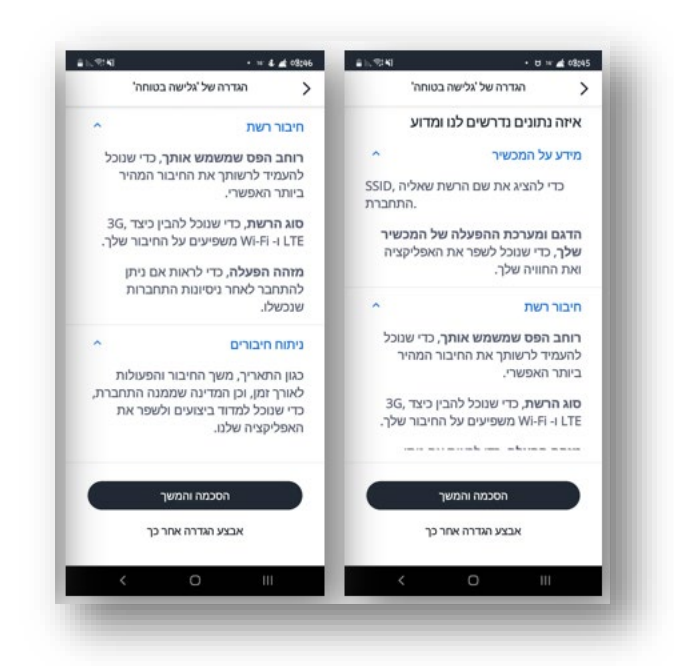

4. בסיום מעבר על ההסבר, יש ללחוץ על כפתור "הסכמה והמשך"

#### 5. אישור בקשת חיבור VPN במכשיר:

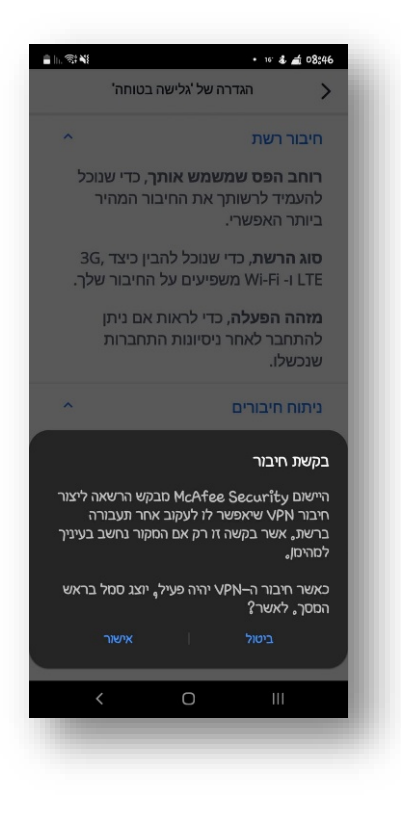

#### 6. גלישה בטוחה – VPN מופעל:

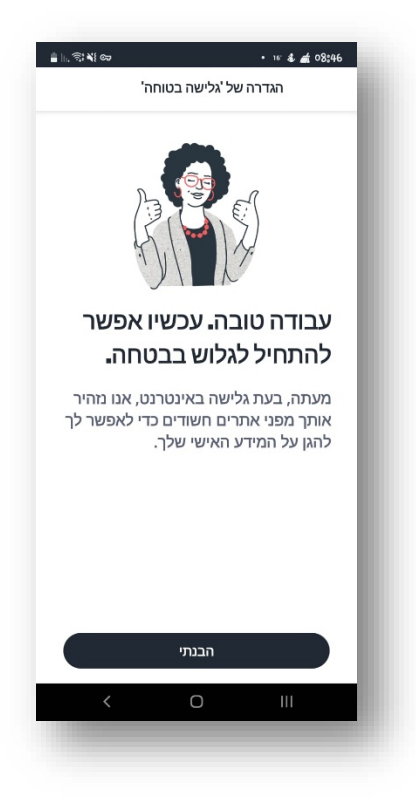

7. סטטוס שירות פעיל בדשבורד של האפליקציה:

לחיצה על האייקון האמצעי בתחתית האפליקציה:

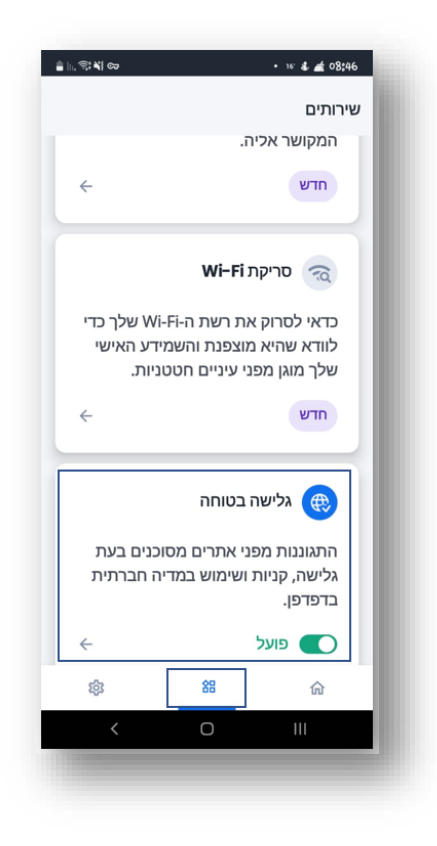

### :WiFi סריקת

סריקת Wi-Fi בודקת את ההצפנה של הרשת ומוודאת שהיא בטוחה ושהמידע האישי של המשתמש מוגן מפני אקרים

1. יש לפתוח את האפליקציה וללחוץ על הכפתור "התחלת סריקה"

בלשונית 😐:

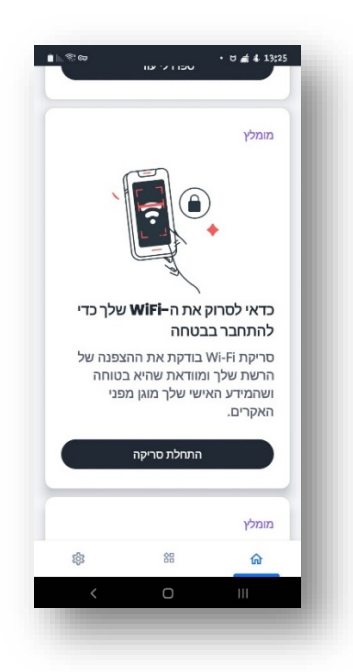

2. המסך שיפתח יציג הסבר קצר על משמעות הסריקה:

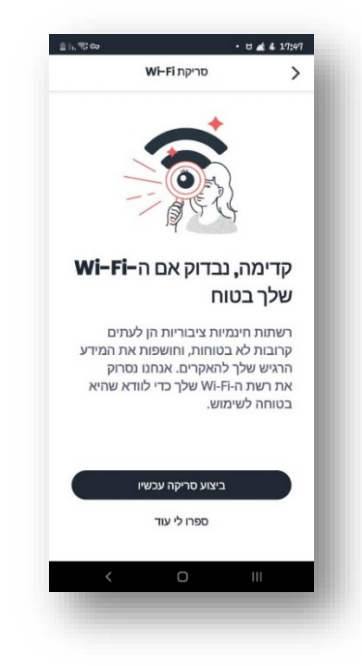

- 3. לחיצה על כפתור "ביצוע סריקה עכשיו" מתחיל את ביצוע הסריקה
- 4. שינוי הרשאת מיקום מ"רק שהאפליקציה בשימוש" ל "כן, כל הזמן": על מנת לבצע סריקה יש לבצע שינוי של הרשאת מיקום מ - "רק כשאפליקציה בשימוש" ל – "כן, כל הזמן"

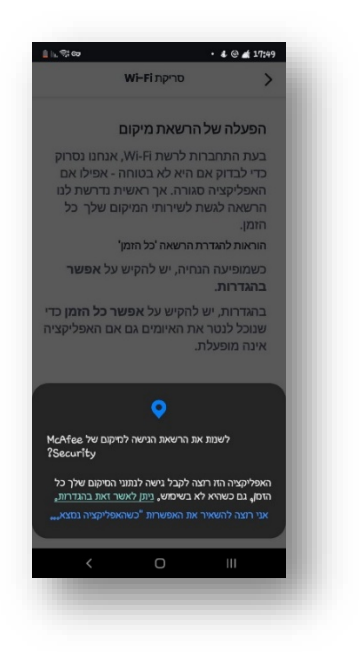

5. לחיצה על "ניתן לאשר זאת בהגדרות" - ש לשנות ל – "כן, כל הזמן"

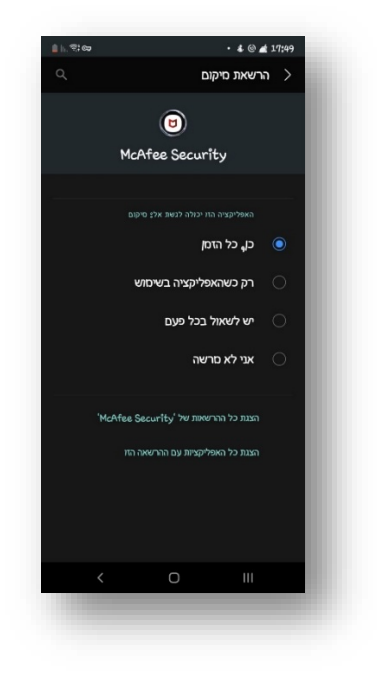

### 6. פעולת סריקה:

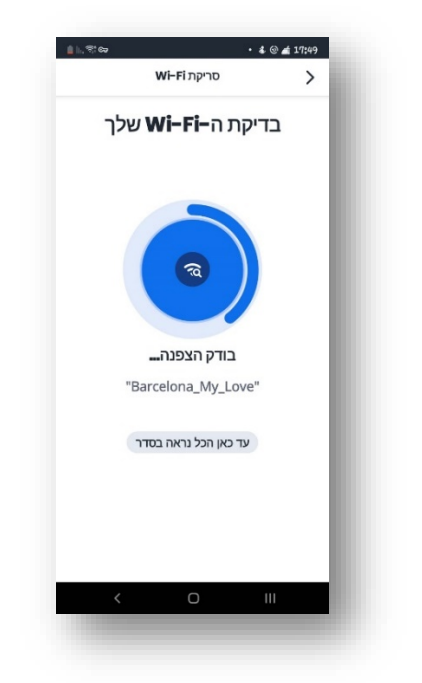

7. סיום סריקה:

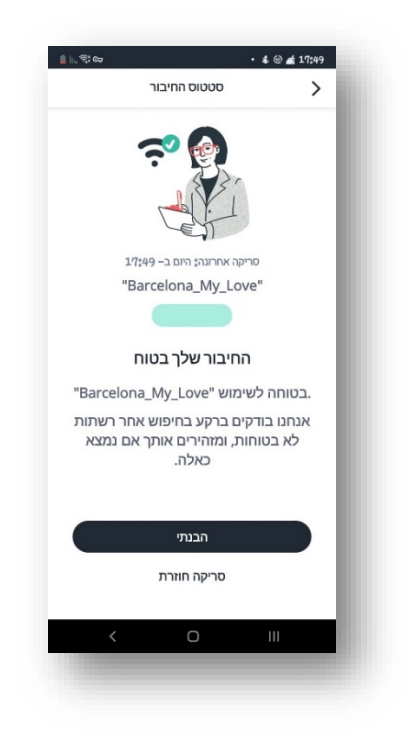

#### סריקת אנטי וירוס:

פעולת סריקת אנטי וירוס עובדת ברקע ברציפות כדי להגן מפני וירוסים, תכונות זדוניות, תוכנות כופר, תוכנות ריגול ועוד

1. יש לפתוח את האפליקציה וללחוץ על הכפתור "סריקת אנטי וירוס" בלשונית :

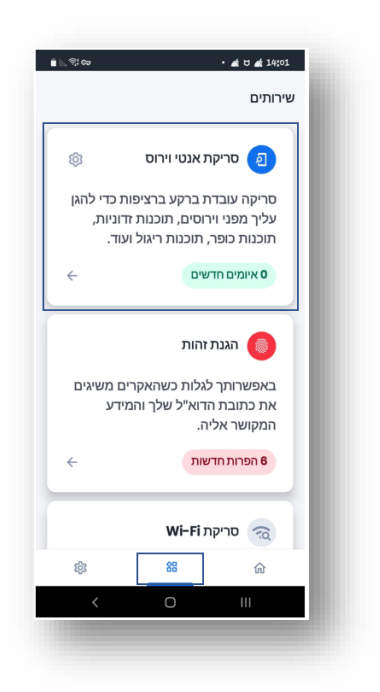

2. מסך סריקה:

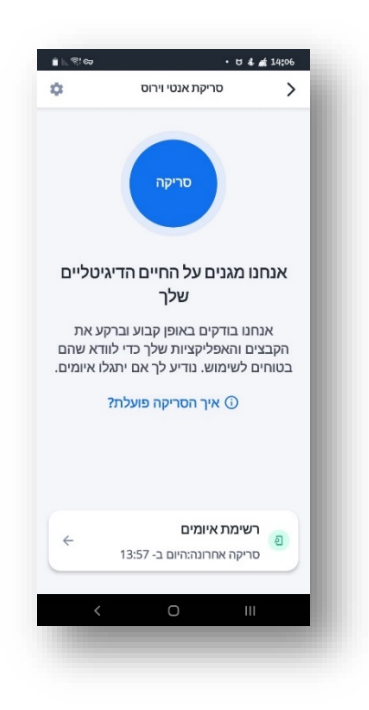

3. לחיצה על כפתור "סריקה":

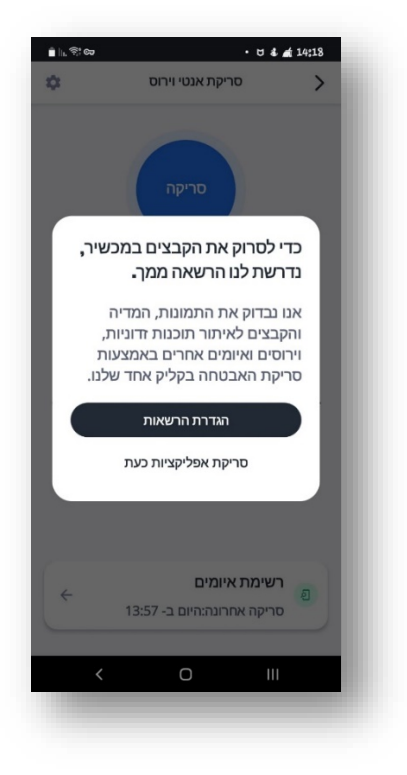

4. לחיצה על "הגדרת הרשאות":

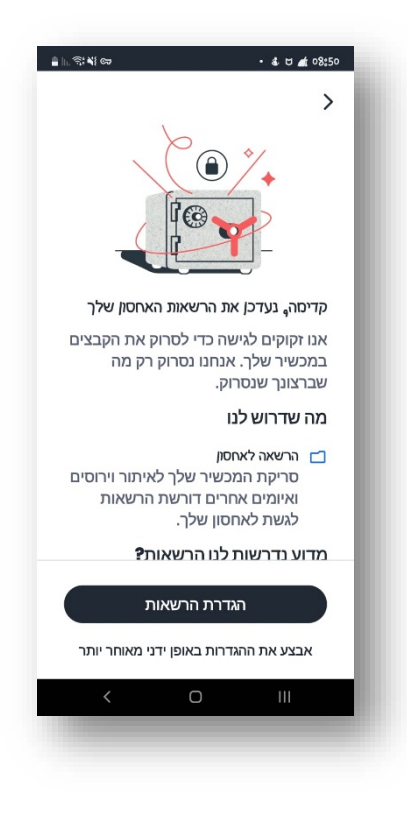

5. לחיצה על "הגדרות הרשאות":

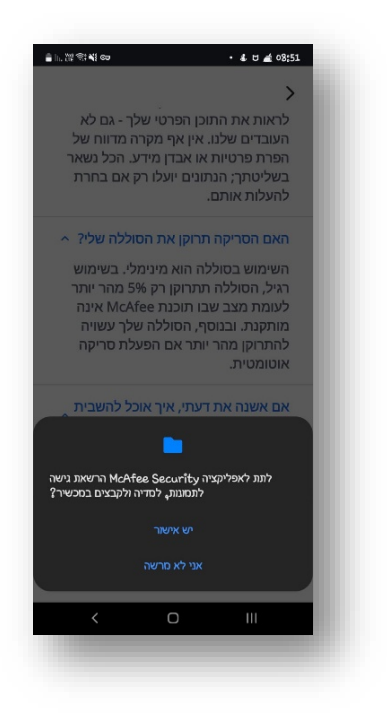

- 6. יש ללחוץ על כפתור "יש אישור"
- 7. פעולת סריקה מתחילה באופן אוטומטי לאחר לחיצה על כפתור אישור:

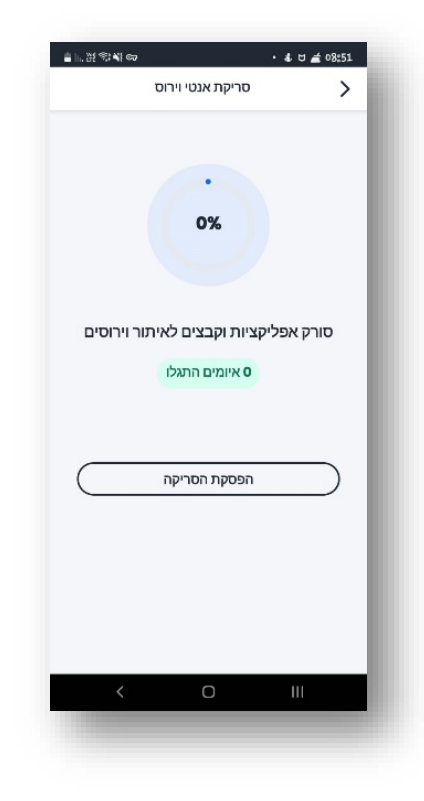

## 8. מסך סיום סריקה:

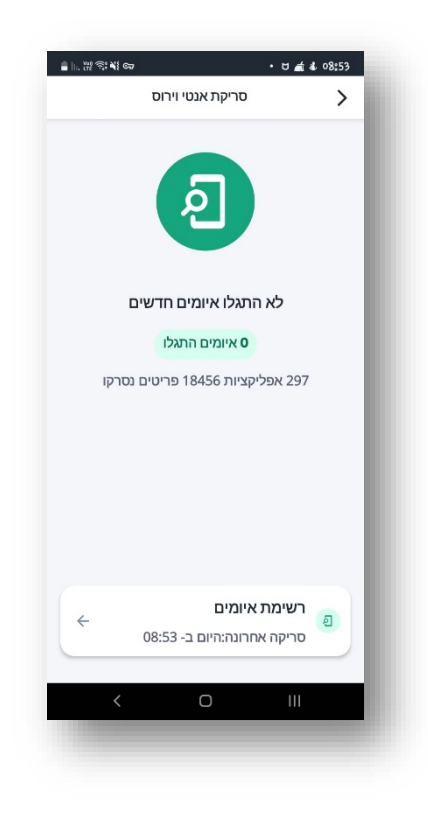

# הגנת זהות (Identity Protection):

הגנת זהות הינה אפשרות לגלות האם אקרים הצליחו להשיג את כתובת הדוא"ל והמידע המקושר אליה

1. יש לפתוח את האפליקציה וללחוץ על הכפתור "הגנת זהות" בלשונית:

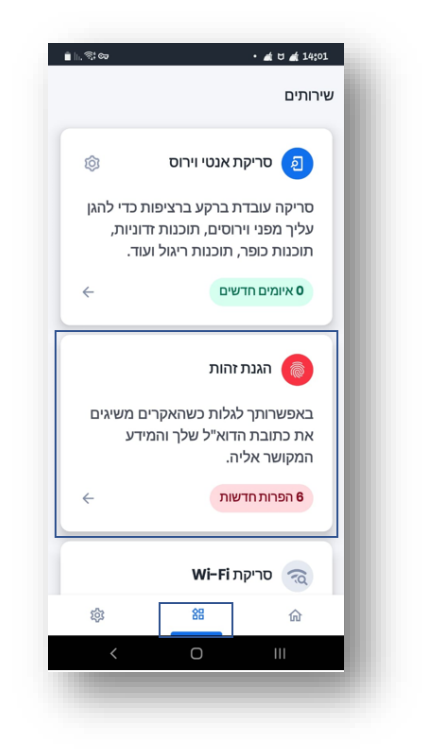

2. בלחיצה על כפתור – מוצג מידע על הכתובת מייל:

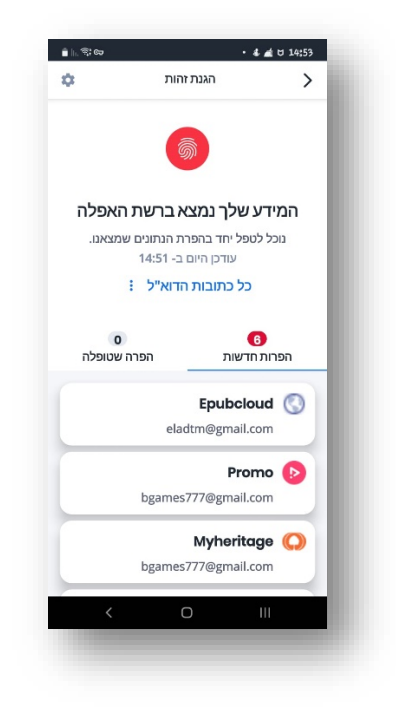

3. לחיצה על אחת הפרות שנמצאו:

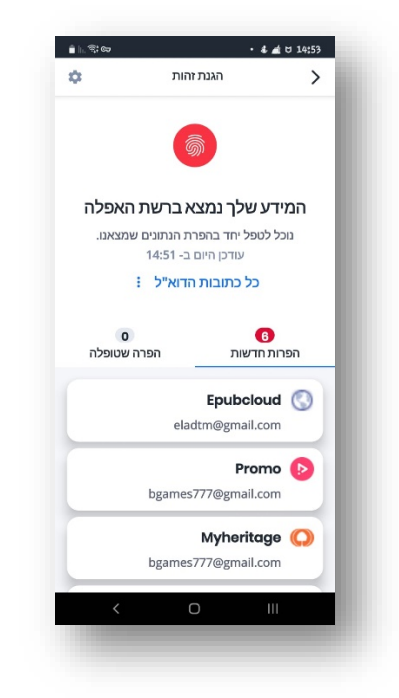

4. פירוט של הפרה + הצעת פתרון לטיפול בהפרה:

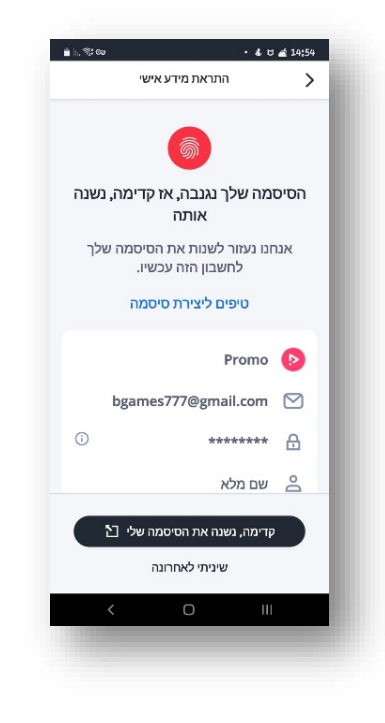

### הגנה על מכשירים נוספים:

אפשרות שליחה של קישור להגנה על מכשירים נוספים כגון: מחשב/סמארטפון/טבלט

1. יש לפתוח את האפליקציה וללחוץ על הכפתור "הגנה על מכשיר"

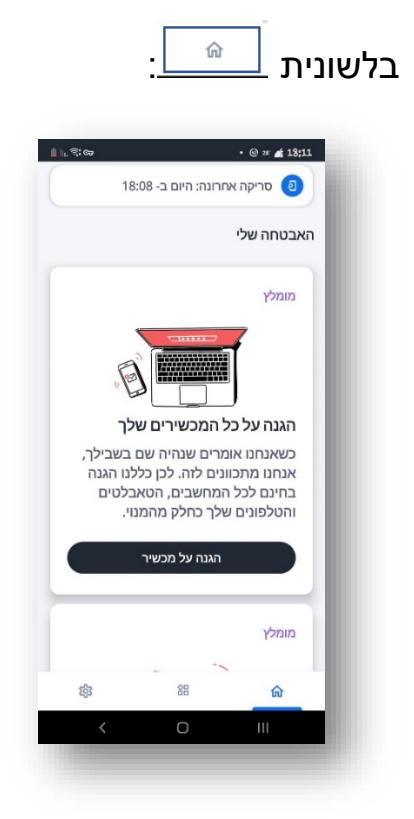

2. הזנת כתובת מייל:

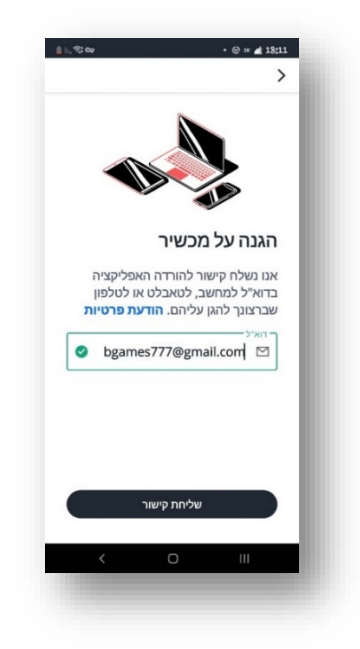

3. אישור שליחת קישור:

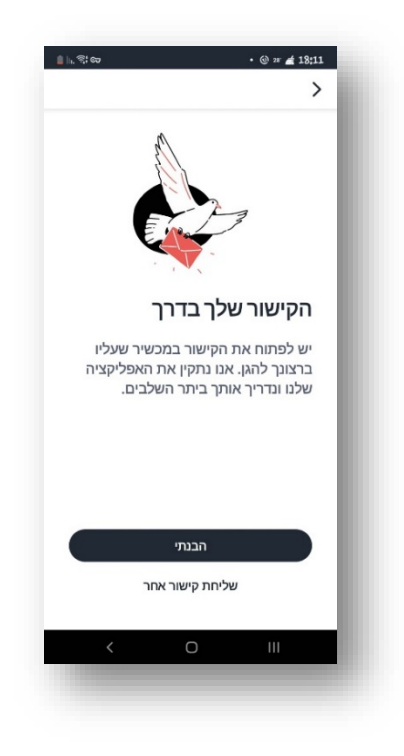